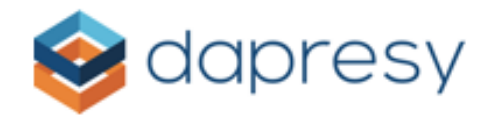

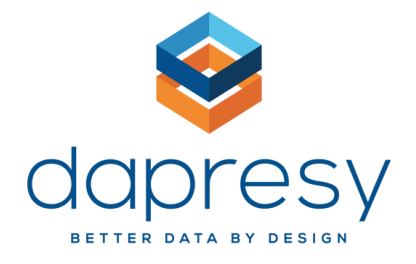

# Data Integration User Manual -Survey Generator Integration-

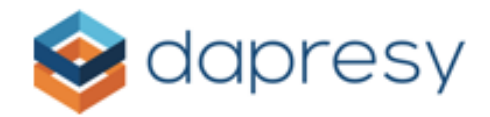

## **Revision history**

| Version | Date       | Revision Description         |
|---------|------------|------------------------------|
| 1.0     | 01/24/2017 | Initial version              |
| 1.1     | 03/05/2018 | Document modified for new UI |
|         |            |                              |
|         |            |                              |

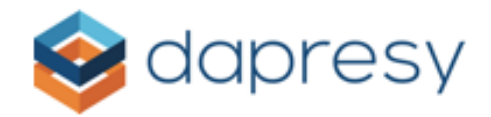

# Contents

| Overview                                               |  |
|--------------------------------------------------------|--|
| Scope4                                                 |  |
| Purpose4                                               |  |
| Getting Started5                                       |  |
| Integration Overview                                   |  |
| Pre-Requirements                                       |  |
| How to get security credentials from Survey Generator5 |  |
| Using the System9                                      |  |
| Process Flow9                                          |  |
| Setup Integration9                                     |  |
| Task 1: Access Data Integration UI9                    |  |
| Task 2: Create Data Adapter Instance11                 |  |
| Task 3: Set Data Import Scheduler11                    |  |
| Task 4: Choose Data Source12                           |  |
| Supported Survey Controls for Survey Generator         |  |

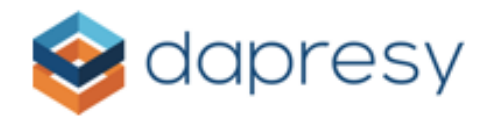

## Overview

## Scope

This document is a user manual for Survey Generator Data Integration. It contains all relevant information for this integration that has been added into the Dapresy system.

## Purpose

The purpose of this document is to provide an overview of Survey Generator Data Integration and how to use it in the Dapresy system.

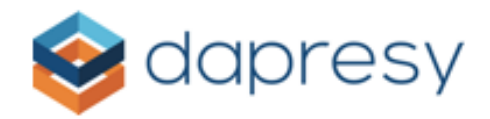

## **Getting Started**

## **Integration Overview**

This API allows you to export survey data from Survey Generator (<u>https://alstra.se</u>) directly into Dapresy to be used as a data source.

## **Pre-Requirements**

In order to use this Survey Generator Data Integration, you will need to have an account on Survey Generator. This will allow you to get the *API security credentials*. In order to ensure a successful export from Survey Generator, the following credentials are necessary:

- 1. Username (user that is authorized to export from Survey Generator)
- 2. Password
- 3. API Username
- 4. API Password
- 5. Company ID
- 6. Survey ID

These are mandatory for proper integration into Dapresy.

## How to get security credentials from Survey Generator

Follow these easy steps to get credentials from the Survey Generator API:

- 1. Log into Survey Generator developers portal <u>https://alstra.se</u> with your Survey Generator credentials
- 2. Go to Surveys tab

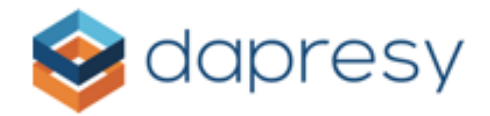

## 3. Select the survey that needs to be exported

| emplates A         | ccount              |                                                                                                    |                                                                                                    |                                                                                                    |                                                                                                    |                                                                                                    |                                                                                                    |                                                                                                    |                                                                                                    |                                                                                                    |
|--------------------|---------------------|----------------------------------------------------------------------------------------------------|----------------------------------------------------------------------------------------------------|----------------------------------------------------------------------------------------------------|----------------------------------------------------------------------------------------------------|----------------------------------------------------------------------------------------------------|----------------------------------------------------------------------------------------------------|----------------------------------------------------------------------------------------------------|----------------------------------------------------------------------------------------------------|----------------------------------------------------------------------------------------------------|
| Copy survey        | Dpen survey         | Columns 💴                                                                                                    | Hide folders                                                                                                    |                                                                                                    |                                                                                                    |                                                                                                    |                                                                                                    |                                                                                                    |                                                                                                    |                                                                                                    |
| ⊡ <b>•</b> Name  ⊽ | Date Created        | Date modified                                                                                                    | Start date                                                                                                    | End date                                                                                                    | Owner                                                                                                    | Respondents                                                                                                    | Questions                                                                                                    | Status                                                                                                    | Percent completed                                                                                                    | Comple                                                                                                    |
| 🕒 NAME: (5)        |                     |                                                                                                    |                                                                                                    |                                                                                                    |                                                                                                    |                                                                                                    |                                                                                                    |                                                                                                    |                                                                                                    |                                                                                                    |
| test3              | 2017-02-09 13:41:31 | -                                                                                                    | -                                                                                                    | -                                                                                                    | Skorka, Alexander                                                                                                    | 0                                                                                                    | 0                                                                                                    | Under Construction                                                                                                    | 0                                                                                                    | 0                                                                                                    |
| <u>Test JM</u>     | 2017-01-24 21:03:22 | -                                                                                                    | -                                                                                                    | -                                                                                                    | Skorka, Alexander                                                                                                    | 0                                                                                                    | 0                                                                                                    | Under Construction                                                                                                    | 0                                                                                                    | 0                                                                                                    |
| test               | 2017-01-20 13:48:55 | -                                                                                                    | -                                                                                                    | -                                                                                                    | Skorka, Alexander                                                                                                    | 0                                                                                                    | 0                                                                                                    | Under Construction                                                                                                    | 0                                                                                                    | 0                                                                                                    |
| Demo 2             | 2016-09-07 13:56:23 | 2016-09-07 13:56:36                                                                                                    | 2016-09-07 13:56:00                                                                                                    | 2017-09-07 00:00:00                                                                                                    | Skorka, Alexander                                                                                                    | 3                                                                                                    | 17                                                                                                    | Present                                                                                                    | 100                                                                                                    | 3                                                                                                    |
| <u>Demo</u>        | 2016-09-02 16:03:24 | 2016-09-02 16:05:19                                                                                                    | 2016-09-02 16:05:00                                                                                                    | 2017-09-02 00:00:00                                                                                                    | Skorka, Alexander                                                                                                    | 3                                                                                                    | 17                                                                                                    | Present                                                                                                    | 100                                                                                                    | 3                                                                                                    |
|                    |                     |                                                                                                    |                                                                                                    |                                                                                                    |                                                                                                    |                                                                                                    |                                                                                                    |                                                                                                    |                                                                                                    |                                                                                                    |
|                    |                     |                                                                                                    |                                                                                                    |                                                                                                    |                                                                                                    |                                                                                                    |                                                                                                    |                                                                                                    |                                                                                                    |                                                                                                    |
|                    |                     |                                                                                                    |                                                                                                    |                                                                                                    |                                                                                                    |                                                                                                    |                                                                                                    |                                                                                                    |                                                                                                    |                                                                                                    |
|                    |                     |                                                                                                    |                                                                                                    |                                                                                                    |                                                                                                    |                                                                                                    |                                                                                                    |                                                                                                    |                                                                                                    |                                                                                                    |
|                    | Copy survey         | Copy survey         Open survey           Image: NAME: v         Date Created           Image: NAME: (5)         2017-02-09 13:41:31           Test: JM         2017-01-20 13:48:55           Demo 2         2016-09-07 13:55:23           Demo 2         2016-09-02 16:03:24 | Copy survey         Open survey         Columns         Columns           Image: Name v         Date Created         Date modified           Image: Name v         Date Created         Date modified           Image: Name v         Date Created         Date modified           Image: Name v         Date Created         Date modified           Image: Name v         Date Created         Date modified           Image: Name v         Date Created         Date modified           Image: Name v         Date Created         Date modified           Image: Name v         Date Created         Date modified           Image: Name v         Date Created         Date modified           Image: Name v         Date Created         Date modified           Image: Name v         Date Created         Date created           Date created         Date created         Date created           Date created         Date created         Date created           Demo 2         Date created         Date created         Date created           Date created         Date created         Date created         Date created           Demo 2         Date created         Date created         Date created         Date created           Date created | Copy survey         Open survey         Columns         P Hide falders           Conversion         Date Created         Date modified         Start date           MAHE (5)         Image: Columns         2017-00-20 13:41:31         -         -           Test 2M         2017-01-24 21:03:22         -         -         -           Test 2M         2017-01-24 21:03:22         -         -         -           Test 2M         2017-01-24 13:48:55         -         -         -           Demo 2         2016-09-07 13:56:22         2016-09-07 13:56:00         2016-09-07 13:56:00         2016-09-02 16:05:10         2016-09-02 16:05:10 | Copy survey         Open survey         Columns         Hide folders           Image: Name v         Date Created         Date modified         Start date         End date           Image: Name v         Date Created         Date modified         Start date         End date           Image: Name v         Date Created         Date modified         Start date         End date           Image: Name v         Date Created         Date modified         Start date         End date           Image: Name v         Date Created         Date modified         Start date         End date           Image: Name v         Date Created         Date modified         Start date         End date           Image: Name v         2017-02-09 13:41:31         -         -         -         -           Image: Name v         2017-01-20 13:48:55         -         -         -         -           Image: Name v         2016-09-02 13:48:55         -         -         -         -           Image: Name v         2016-09-02 16:03:24         2016-09-02 16:05:10         2017-09-02 00:00:00         2017-09-02 00:00:00           Image: Name v         2016-09-02 16:05:10         2016-09-02 16:05:00         2017-09-02 00:00:00         2017-09-02 00:00:00 | Copy survey         Open survey         Columne         P Hide folders           Image: Comp survey         Date Created         Date modified         Start date         End date         Owner           Image: Comp survey         Date Created         Date modified         Start date         End date         Owner           Image: Comp survey         Date Created         Date modified         Start date         End date         Owner           Image: Comp survey         Date Created         Date modified         Start date         End date         Owner           Image: Comp survey         Date Created         Date modified         Start date         End date         Owner           Image: Comp survey         Date Created         Date modified         Start date         End date         Owner           Image: Comp survey         Date Created         Date modified         Start date         End date         Owner           Image: Comp survey         Date Created         Date modified         Start date         -         -         Skorka, Alexander           Image: Comp survey         Date Model Starts         Date Model Starts         Date Model Starts         Date Model Starts         Date Model Starts         Skorka, Alexander           Image: Comp survey         Date Model Starts <th>Copy survey         Open survey         Columns         Hide folders           Image: Name v         Date Created         Date modified         Start date         End date         Owner         Respondents           Image: NAME: (5)         -         -         Skorka, Alexander         0           Test: JM         2017-01-24 21:03:22         -         -         Skorka, Alexander         0           Test: JM         2017-01-24 21:03:22         -         -         Skorka, Alexander         0           Test: JM         2017-01-20 13:48:55         -         -         -         Skorka, Alexander         0           Test: JM         2017-01-20 13:48:55         -         -         -         Skorka, Alexander         0           Test: JM         2016-09-07 13:56:22         2016-09-07 13:56:02         2017-09-07 00:00:00         Skorka, Alexander         3           Demo         2016-09-02 16:05:19         2016-09-02 16:05:00         2017-09-02 00:00:00         Skorka, Alexander         3</th> <th>Copy survey         Open survey         Columns         P idde folders           Image: Comp survey         Date Created         Date modified         Start date         End date         Owner         Respondents         Questions           Image: Comp survey         Date Created         Date modified         Start date         End date         Owner         Respondents         Questions           Image: Comp survey         Date Created         Date modified         Start date         End date         Owner         Respondents         Questions           Image: Comp survey         Date Created         Date modified         Start date         End date         Owner         Respondents         Questions           Image: Comp survey         Date Created         Date modified         Start date         End date         Owner         Respondents         Questions           Image: Comp survey         Date Created         Date modified         Start date         -         -         Skorka, Alexander         0         0           Image: Comp comp survey         Date modified         Date modified         Date modified         Date modified         Date modified         Date modified         Date modified         Date modified         Date modified         Date modified         Date modified         Date mo</th> <th>Copy survey         Open survey         Columns         P Hide folders           Image: Name v         Date Created         Date modified         Start date         End date         Owner         Respondents         Questions         Status           Image: NAME (5)         Image: NAME (2)         Image: Name v         Date Created         Image: Name v         Stort 2:10:10:10:10:10:10:10:10:10:10:10:10:10:</th> <th>Copy survey         Open survey         Columns         Patter folders           Image: Copy survey         Date modified         Start date         End date         Owner         Respondents         Questions         Status         Percent completed           Image: Copy survey         Date modified         Start date         End date         Owner         Respondents         Questions         Status         Percent completed           Image: Copy survey         Date modified         Start date         End date         Owner         Respondents         Questions         Status         Percent completed           Image: Copy survey         Date modified         Start date         End date         Owner         Respondents         Questions         Status         Percent completed           Image: Copy survey         Date modified         Start date         End date         Owner         Respondents         Questions         Status         Percent completed           Image: Copy survey         Date modified         Start date         Image: Copy survey         Image: Copy survey         Image: Copy survey         Image: Copy survey         Image: Copy survey         Image: Copy survey         Image: Copy survey         Image: Copy survey         Image: Copy survey         Image: Copy survey         Image: Copy survey         Image: C</th> | Copy survey         Open survey         Columns         Hide folders           Image: Name v         Date Created         Date modified         Start date         End date         Owner         Respondents           Image: NAME: (5)         -         -         Skorka, Alexander         0           Test: JM         2017-01-24 21:03:22         -         -         Skorka, Alexander         0           Test: JM         2017-01-24 21:03:22         -         -         Skorka, Alexander         0           Test: JM         2017-01-20 13:48:55         -         -         -         Skorka, Alexander         0           Test: JM         2017-01-20 13:48:55         -         -         -         Skorka, Alexander         0           Test: JM         2016-09-07 13:56:22         2016-09-07 13:56:02         2017-09-07 00:00:00         Skorka, Alexander         3           Demo         2016-09-02 16:05:19         2016-09-02 16:05:00         2017-09-02 00:00:00         Skorka, Alexander         3 | Copy survey         Open survey         Columns         P idde folders           Image: Comp survey         Date Created         Date modified         Start date         End date         Owner         Respondents         Questions           Image: Comp survey         Date Created         Date modified         Start date         End date         Owner         Respondents         Questions           Image: Comp survey         Date Created         Date modified         Start date         End date         Owner         Respondents         Questions           Image: Comp survey         Date Created         Date modified         Start date         End date         Owner         Respondents         Questions           Image: Comp survey         Date Created         Date modified         Start date         End date         Owner         Respondents         Questions           Image: Comp survey         Date Created         Date modified         Start date         -         -         Skorka, Alexander         0         0           Image: Comp comp survey         Date modified         Date modified         Date modified         Date modified         Date modified         Date modified         Date modified         Date modified         Date modified         Date modified         Date modified         Date mo | Copy survey         Open survey         Columns         P Hide folders           Image: Name v         Date Created         Date modified         Start date         End date         Owner         Respondents         Questions         Status           Image: NAME (5)         Image: NAME (2)         Image: Name v         Date Created         Image: Name v         Stort 2:10:10:10:10:10:10:10:10:10:10:10:10:10: | Copy survey         Open survey         Columns         Patter folders           Image: Copy survey         Date modified         Start date         End date         Owner         Respondents         Questions         Status         Percent completed           Image: Copy survey         Date modified         Start date         End date         Owner         Respondents         Questions         Status         Percent completed           Image: Copy survey         Date modified         Start date         End date         Owner         Respondents         Questions         Status         Percent completed           Image: Copy survey         Date modified         Start date         End date         Owner         Respondents         Questions         Status         Percent completed           Image: Copy survey         Date modified         Start date         End date         Owner         Respondents         Questions         Status         Percent completed           Image: Copy survey         Date modified         Start date         Image: Copy survey         Image: Copy survey         Image: Copy survey         Image: Copy survey         Image: Copy survey         Image: Copy survey         Image: Copy survey         Image: Copy survey         Image: Copy survey         Image: Copy survey         Image: Copy survey         Image: C |

4. Select **Properties** tab

| Home              | Surveys           | Page templates     | 6 Account  |                 |                                                |           |                   |
|-------------------|-------------------|--------------------|------------|-----------------|------------------------------------------------|-----------|-------------------|
| roperties         | Form              | Respondents        | Distribute | Reports         |                                                |           | Т                 |
| Properties        |                   |                    | 9          | Edit properties | Starts / Stops                                 |           | 👂 Start / sto     |
| Name:             | Test JM           |                    |            |                 | Status: Under construction                     |           |                   |
| SurveyID:         | 26767             |                    |            |                 | Starts: -                                      |           |                   |
| Supported langu   | ages: English     |                    |            |                 | Ends: -                                        |           |                   |
| Template:         | Blue backg        | round              |            |                 |                                                |           |                   |
| Owner:            | Skorka, Al        | exander (2017-01-2 | 4 21:03)   |                 |                                                |           |                   |
| Comment:          | Test Surve        | ey .               |            |                 | Response                                       | Ø         | Detailed statisti |
| Common surve      | ey links: Crea    | te 🕕               |            |                 | Number of questions:                           | 0         |                   |
|                   | -                 |                    |            |                 | Number of respondents:                         | 0         |                   |
|                   |                   |                    |            |                 | Not started:                                   | 0         |                   |
|                   |                   |                    |            |                 | Started (not completed):                       | 0         |                   |
| Permissions       |                   |                    | 🧳 е        | dit permissions | Completed:                                     | 0         |                   |
| This supravis ch  | ared with these y | 120721             | 2          | -               | Answering percent:                             | 0%        |                   |
| This survey is sn | areu wich these t | 1261.21            |            |                 | Average time to complete the survey (1 login)  | : - m - s |                   |
| 😣 Administrato    | Irs               |                    |            |                 | Median time to complete the survey (1 login) : | - m - s   |                   |
| 🔏 Skorka, Alex    | ander             |                    |            |                 |                                                |           |                   |

- 5. **SurveyID** is in the list of properties (it will be needed in the Dapresy import page)
- 6. Go to **Permissions**

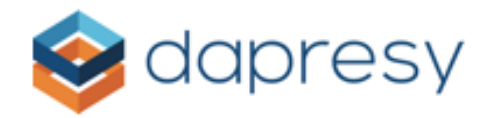

### 7. Choose Edit permissions

| Home              | Surveys          | Page templates      | Account    |                 |                                                 |         |                    |
|-------------------|------------------|---------------------|------------|-----------------|-------------------------------------------------|---------|--------------------|
| Properties        | Form             | Respondents         | Distribute | Reports         |                                                 |         |                    |
| Properties        |                  |                     | <i>]</i> 1 | Edit properties | Starts / Stops                                  |         | 🕖 Start / sto      |
| Name:             | Test JM          |                     |            |                 | Status: Under construction                      |         |                    |
| SurveyID:         | 26767            |                     |            |                 | Starts: -                                       |         |                    |
| Supported langu   | ages: English    |                     |            |                 | Ends: -                                         |         |                    |
| Template:         | Blue back        | ground              |            |                 |                                                 |         |                    |
| Owner:            | Skorka, Al       | exander (2017-01-24 | 4 21:03)   |                 |                                                 |         |                    |
| Comment:          | Test Surve       | εγ                  |            |                 | Response                                        | J       | Detailed statistic |
| Common surve      | ev links: Crea   | te 🛈                |            |                 | Number of questions:                            | 0       |                    |
|                   |                  |                     |            |                 | Number of respondents:                          | 0       |                    |
|                   |                  |                     |            |                 | Not started:                                    | 0       |                    |
|                   |                  |                     | _          |                 | Started (not completed):                        | 0       |                    |
| Permissions       |                  |                     | 🧃 Ed       | it permissions  | Completed:                                      | 0       |                    |
| <b>-</b>          |                  |                     | y          |                 | Answering percent:                              | 0%      |                    |
| This survey is sh | nared with these | users:              |            |                 | Average time to complete the survey (1 login) : | - m - s |                    |
| 🍇 Administrato    | ors              |                     |            |                 | Median time to complete the survey (1 login) :  | - m - s |                    |
| 🔏 Skorka, Alex    | ander            |                     |            |                 |                                                 |         |                    |

- 8. In the Manage permissions, window select which user will be used for the survey export
- 9. Select Advanced

| embers            |            | Permissions for Skorka, Alexa | nder  |      |
|-------------------|------------|-------------------------------|-------|------|
| Name              | Permission | ○ Edit ○ Read 🛈 🖲 Advanced    |       |      |
| Administrators    | Edit       | Permission                    | Allow | Deny |
| Skorka, Alexander | Advanced   | The property tab              |       |      |
|                   | Add Remove | Edit survey properties        |       |      |
|                   |            | Read survey properties        |       |      |
|                   |            | Edit permissions              |       |      |
|                   |            | Read permissions              |       |      |
|                   |            | Edit start/stop               |       |      |
|                   |            | Read start/stop               |       | Г    |

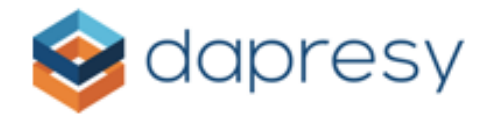

### 10. In the permission list, enable the **Webservice permissions**

| Webservice permissions               |  |
|--------------------------------------|--|
| Create report through webservices    |  |
| Read respondents through webservices |  |
| Other permissions                    |  |

By following these steps, users that have been selected can export survey data to Dapresy. In order to get the API Username, API Password, and Company ID, you will need to contact Survey Generator support to provide these credentials.

For the integration with Survey Generator, you will need:

- 1. Username (user that is authorized to export from Survey Generator)
- 2. Password (password of the user that is selected for export)
- 3. API Username (get from Survey Generator support)
- 4. API Password (get from Survey Generator support)
- 5. Company ID (get from Survey Generator support)
- 6. Survey ID (visible on the survey properties list of Survey Generator)

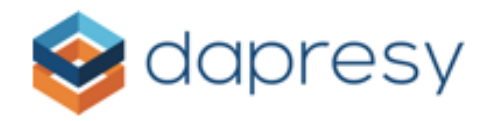

## Using the System

## **Process Flow**

The data integration process works as follows:

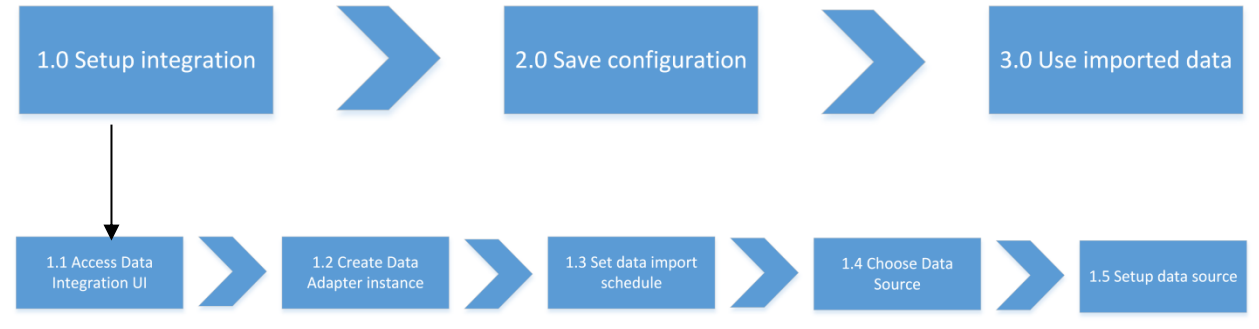

## Setup Integration

To set up a Survey Generator data source adapter, you must complete the following 5 tasks:

## Task 1: Access Data Integration UI

To access Data Integration UI in Dapresy, please follow these 4 steps:

- 1. Log into Dapresy
- 2. Enter the Data tab from the main menu

| <b>e</b> dapresy          | ,                   | Use Old Layout      |                     |                     |                               |                   | ct Role Sy   | stem    | Help / Documents | Home / Logout |
|---------------------------|---------------------|---------------------|---------------------|---------------------|-------------------------------|-------------------|--------------|---------|------------------|---------------|
| Active Project: Qualtrics | project - Qualtr    | ics project         |                     |                     |                               |                   |              |         |                  |               |
| Projects                  | Design              | /Preview repo       | orts                |                     |                               |                   |              |         |                  |               |
| Start Project Settin      | ngs Data            | Questions           | & Answers           | New Variabl         | es/Values                     | Reporting Objects | Portal Desig | n Users | External Data    | ٩             |
| Import data Activate data | Generate<br>reports | Delete Meta<br>data | Delete Case<br>data | Export Case<br>data | Data<br>Cleaning/<br>Recoding |                   |              |         |                  |               |
| Import Data               | Generate            | Meta Data           |                     | Case Data           |                               |                   |              |         |                  |               |

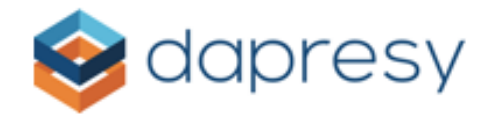

3. Click on the arrow under Import Data, then select Schedule imports from the dropdown menu

| etive Proje               |                  | oject - Qualtri     | cs project          | Use Old I           | Layout              |                               | Library Project   | Role Syste    | m     | Help / Documents | Home / Logout |   |
|---------------------------|------------------|---------------------|---------------------|---------------------|---------------------|-------------------------------|-------------------|---------------|-------|------------------|---------------|---|
| 📜 Proje                   | ects             | Design              | /Preview repo       | orts                |                     |                               |                   |               |       |                  |               |   |
| Start I                   | Project Settin   | gs Data             | Questions &         | & Answers           | New Variabl         | es/Values                     | Reporting Objects | Portal Design | Users | External Data    |               | ٩ |
| Import data               | Activate<br>data | Generate<br>reports | Delete Meta<br>data | Delete Case<br>data | Export Case<br>data | Data<br>Cleaning/<br>Recoding |                   |               |       |                  |               |   |
| Schedule in<br>Import XML | nports           | Generate            | Meta Data           |                     | Case Data           |                               |                   |               |       |                  |               |   |

# Then the Data Integration UI will open Import Scheduler

| Create import schedule         |                              |                                           |                                         |
|--------------------------------|------------------------------|-------------------------------------------|-----------------------------------------|
| Schedule name:                 |                              |                                           | Active                                  |
|                                |                              | Edit toos                                 |                                         |
| Import tag:                    | <no tag=""></no>             | V Euit tags                               |                                         |
| Import type:                   | Single import                | Run import on save                        |                                         |
|                                | Date: 02/26/2018             | Current server time: 2018-02-26 10:23:43  |                                         |
|                                | Time: 11:00 🗸                |                                           |                                         |
| Update to existing dataset(s): | Select mapping variable      | $\sim$                                    |                                         |
| Data options:                  | 🗌 Import Metadata            |                                           |                                         |
|                                | Delete input variable data   |                                           |                                         |
|                                | Activate Data                |                                           |                                         |
| Data source:                   | FTP Server                   | ~                                         | Retry import if unsuccessfull           |
|                                | FTP Server address:          |                                           |                                         |
|                                | FTP Lisemame                 |                                           |                                         |
|                                | The Osemanie.                |                                           |                                         |
|                                | Password:                    |                                           |                                         |
|                                | Secure FTP:                  | (Only explicit FTPS is currently supporte | (d)                                     |
|                                | Data file name:              |                                           | (* = wildcard)                          |
|                                |                              |                                           |                                         |
| Contact Email:                 |                              |                                           |                                         |
|                                | Send email after job complet | tion Send email after every task          | (eg. activation, generation of reports) |
|                                | Send email on job failure    |                                           |                                         |
|                                | Show logs                    |                                           | Save                                    |
|                                |                              |                                           |                                         |

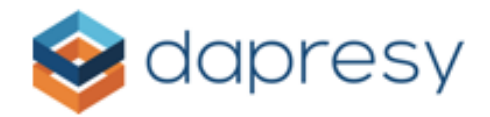

### Task 2: Create Data Adapter Instance

Your first Data Adapter is automatically created when you access Import Scheduler UI for the first time. This screen contains all of the setup controls for the new data adapter instance. Some of these parameters are mandatory, and some are optional. When you access this screen for the first time, you need to enter the **Schedule name** and tick the **Active** checkbox.

| Schedule name: |  | Active |
|----------------|--|--------|

After the first Data Adapter has been created, then you can create another Data Adapter for the same project with different configurations. To create a new Data Adapter, just click the **'Create new'** button on Import scheduler UI.

Select import schedule

| Selected import schedule: My first job Create new Delete selected | Create new Delete selected |
|-------------------------------------------------------------------|----------------------------|
|-------------------------------------------------------------------|----------------------------|

The import schedule configuration form will be cleared for new parameters and configurations. Also, if you need to delete a Data Adapter, simply select the Data Adapter you would like to delete from the **Selected import schedule** dropdown list and then click the '**Delete selected**' button.

### Task 3: Set Data Import Scheduler

You can schedule every Import Scheduler job to be triggered just once or to be repeated based on one of the following schedules:

- Hourly
- Weekly
- Monthly

You can select the schedule type from the '**Import type**' dropdown menu on the Import Scheduler UI.

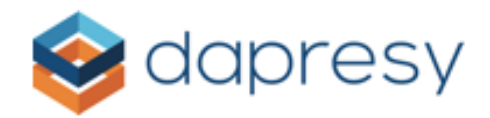

| Import type: | Single import    | ~ | Run import on save                  |
|--------------|------------------|---|-------------------------------------|
|              | Single import    |   |                                     |
|              | Weekly schedule  |   | nt server time: 2018-02-26 10:48:14 |
|              | Monthly schedule |   |                                     |
|              | Hourly schedule  |   |                                     |

When the '**Run import on save**' checkbox is selected, then the import job will be triggered immediately after the **Save** button has been clicked. Scheduled jobs will also be saved for the time that you select.

### Task 4: Choose Data Source

To select a Data Source for your Data Adapter, use the **Data source** dropdown menu.

| Data source: | FTP Server |  |  | ~ |
|--------------|------------|--|--|---|
|--------------|------------|--|--|---|

By default, the data source is set to the FTP Server. This should be changed to Survey Generator. When Survey Generator is selected as the data source, the configuration form will be loaded on UI.

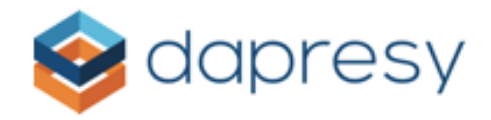

| Data source: | Survey Generator | ∼ Retry import if unsuccessfull                                                    |
|--------------|------------------|------------------------------------------------------------------------------------|
|              | API Username:    | Webservice_Main                                                                    |
|              | API Password:    | •••••••••                                                                          |
|              | Username:        |                                                                                    |
|              | Password:        |                                                                                    |
|              | Company ID:      | 0                                                                                  |
|              | Survey ID:       |                                                                                    |
|              | Survey List:     | A                                                                                  |
|              |                  |                                                                                    |
|              |                  |                                                                                    |
|              |                  |                                                                                    |
|              |                  | Load Survey List                                                                   |
|              | Time period:     | Total                                                                              |
|              |                  | When "Total" time period is chosen all<br>data is imported without date filtering. |

### Task 5: Set up Data Source

To set up the Survey Generator data source, five mandatory items are needed: API Username, API Password, Username, Password and Company ID. To learn how to create these, read the Pre-Requirements section in this manual.

To set up the Survey Generator data source, simply follow these 10 steps:

- 1. Enter your API Username from Survey Generator
- 2. Enter the API Password for Survey Generator API
- 3. Enter Username for your user in Survey Generator
- 4. Enter **Password** for your user in Survey Generator
- 5. Enter your **Company ID** from Survey Generator

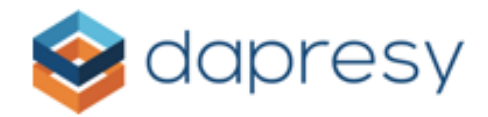

### 6. Click the **Load survey list** button

7. The survey list will be populated with all surveys from Survey Generator that are linked to the provided account

| Data source: | Survey Generator | ✓ Retry import if unsuccessfull                                                                                                    |
|--------------|------------------|----------------------------------------------------------------------------------------------------|
|              | API Username:    | Webservice_Main                                                                                                    |
|              | API Password:    | ••••••                                                                                                    |
|              | Username:        | donotremovewebservicealstra@alstra.se                                                                                                    |
|              | Password:        | ••••••                                                                                                    |
|              | Company ID:      | 32                                                                                                    |
|              | Survey ID:       | 21184                                                                                                    |
|              | Survey List:     | #Demo Emil ^<br>demo_kund<br>Demo - hemsidan - live!<br>Om Alstra och Survey Generator<br>demo_personal<br>RÖR_EJ_demo_personal<br>RÖR_EJ_demo_kund<br>RÖR_EJ_demo_hemsida<br>Demoenkät - Readspeaker - RÖR EJ<br>Multispråk<br>krasilinaka |
|              | Time period:     | Total       ✓         When "Total" time period is chosen all data is imported without date filtering.                                                                                                    |

8. Select the desired survey. This will fill in the Survey ID field

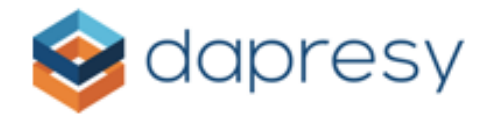

9. Choose the time period for the selected survey's data. Select this from the **Time period** dropdown. If nothing is selected, then the system will load data from all respondents. If a specific date range is needed, then select the '**Static**' option from time period dropdown

| Time period: | Static     | ~          |
|--------------|------------|------------|
|              | Start date | End date   |
|              | 02/01/2018 | 02/02/2018 |

10. The Start and End date controls will appear. Simply check the Start and End date check boxes and choose the specific dates from the calendars

After completing these steps, Survey Generator Data Adapter will be configured and ready to use. The last step is to click '**Save**' at the end of the Import scheduler UI.

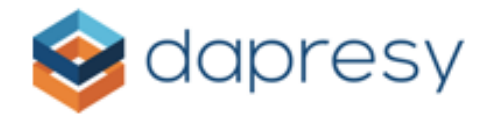

## Supported Survey Controls for Survey Generator

Below is the full list of survey controls currently supported by Survey Generator.

1. Single question with text answer

| Questiontype Text/Properties Subquestions Answer alt                                                                                                    | ternatives Design | Validation                                          | Prefilled values                                 | Preview     |               |
|----------------------------------------------------------------------------------------------------|-------------------|-----------------------------------------------------|--------------------------------------------------|-------------|---------------|
| Text<br>Text                                                                                                    | Example: Singl    | e <mark>question with</mark><br>vide feedback you o | t <mark>ext answer (in</mark><br>can do so here! | cluding nun | neric answer) |
| Single question  Single question with text answer (including numeric answer)  Single question with radio buttons, single choice Single question with checkboxes, multiple choice Single question with dropdown, single choice Single question with list box, single choice Single question with list box, multiple choice | How tall are you? | cm                                                  |                                                  |             |               |

2. Single question with radio buttons, single-choice

| Questiontype                                                                    | Text/Properties                                                          | Subquestions                                      | Answer alternatives         | Design                                     | Validation                        | Prefilled values | Preview    | ? Hel |
|---------------------------------------------------------------------------------|--------------------------------------------------------------------------|---------------------------------------------------|-----------------------------|--------------------------------------------|-----------------------------------|------------------|------------|-------|
| Text<br>Text                                                                    |                                                                          |                                                   | Exampl<br>At which<br>Marke | <b>e: Single que</b><br>department do<br>t | stion with radi<br>you work?      | o buttons, singl | e choice   |       |
| Single questi                                                                   | on<br>on with text answer (                                              | including numeric                                 | HR<br>Techr<br>Other        | ology<br>:                                 |                                   |                  |            |       |
| <ul> <li>Single questi</li> <li>Single questi</li> <li>Single questi</li> </ul> | on with radio buttons,<br>on with checkboxes, r<br>on with dropdown, sir | , single choice<br>nultiple choice<br>ngle choice | At which<br>Marke           | department do<br>t ○ HR ○ T                | <b>you work?</b><br>echnology Oth | ier:             |            |       |
| <ul> <li>Single questi</li> <li>Single questi</li> </ul>                        | on with list box, singl<br>on with list box, mult                        | e choice<br>iple choice                           | At which                    | ch department o                            | Ma<br><b>lo you work?</b>         | rket HR Technol  | ogy Other: | •     |

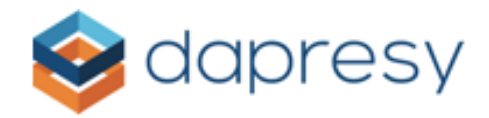

## 3. Single question with checkboxes, multiple-choice

| Questiontype                                                                                           | Text/Properties                                                                                    | Subquestions                                                  | Answer alternatives        | Design                                  | Validation                     | Prefilled values   | Preview     | ? Hel |
|----------------------------------------------------------------------------------------------------|----------------------------------------------------------------------------------------------------|---------------------------------------------------------------|----------------------------|-----------------------------------------|--------------------------------|--------------------|-------------|-------|
| Text<br>O Text                                                                                         |                                                                                                    |                                                               | Example<br>Which la        | e: Single ques<br>nguages are you<br>sh | tion with chec                 | kboxes, multiple   | e choice    |       |
| Single questi                                                                                          | <b>on</b><br>on with text answer (                                                                 | including numeric                                             | Englis<br>Spanis<br>Other: | h<br>sh                                 |                                |                    |             |       |
| <ul> <li>Single questi</li> <li>Single questi</li> <li>Single questi</li> <li>Single questi</li> </ul> | on with radio buttons<br>on with checkboxes, a<br>on with dropdown, sin<br>on with list box, singl | , sinale choice<br>multiple choice<br>ngle choice<br>e choice | Which la                   | <b>nguages are you</b><br>sh 🔲 English  | <b>i fluent in?</b> Spanish Ot | her:               |             |       |
| O Single questi                                                                                        | on with list box, mult                                                                             | iple choice                                                   | Which                      | anguages are y                          | Sw<br>ou fluent in?            | edish English Span | nish Other: |       |

4. Single question with dropdown, single-choice

| Questiontype                                                                                                    | Text/Properties                                                                                                    | Subquestions                                                                                            | Answer alternatives | Design                                 | Validation    | Prefilled values | Preview  |
|----------------------------------------------------------------------------------------------------|----------------------------------------------------------------------------------------------------|----------------------------------------------------------------------------------------------------|---------------------|----------------------------------------|---------------|------------------|----------|
| Text<br>Text                                                                                                    |                                                                                                    |                                                                                                    | Exa<br>Fave<br>Che  | mple: Single<br>prite color?<br>pose ▼ | question with | dropdown, singl  | e choice |
| Single questi<br>Single questi<br>Single questi<br>Single questi<br>Single questi<br>Single questi<br>Single questi | on<br>on with text answer (<br>on with radio buttons<br>on with checkboxes,<br>on with dropdown, si<br>on with list box, sing<br>on with list box, mult | (including numeric ;<br>;, single choice<br>multiple choice<br>ngle choice<br>le choice<br>tiple choice | answer)             | orite color? C                         | hoose ▼       |                  |          |

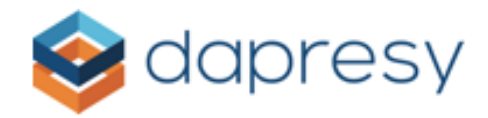

## 5. Single question with list box, single-choice

| Questiontype                                                                                                    | Text/Properties                                                                                                    | Subquestions                                                                                          | Answer alternative | Design         |                      | Validation    | Prefilled values   | Preview |
|----------------------------------------------------------------------------------------------------|----------------------------------------------------------------------------------------------------|----------------------------------------------------------------------------------------------------|--------------------|----------------|----------------------|---------------|--------------------|---------|
| Text<br>O Text                                                                                                  |                                                                                                    |                                                                                                    |                    | xample: Sin    | gle qı               | uestion with  | list box, single c | hoice   |
| Single questi Single questi Single questi Single questi Single questi Single questi Single questi Single questi | ion with text answer (<br>ion with radio buttons<br>ion with checkboxes, i<br>ion with dropdown, si<br>ion with list box, sing<br>ion with list box, mult | (including numeric<br>;, single choice<br>multiple choice<br>nale choice<br>le choice<br>tiple choice | answer)            | avorite color? | Blue<br>Red<br>Yelle | 9 A<br>1 00 V |                    |         |

6. Single question with list box, multiple-choice

| Questiontype Text/Properties Subquestions Answer a                                                                                                    | Iternatives         | Design                       | Validation                | Prefilled values  | Preview  |
|----------------------------------------------------------------------------------------------------|---------------------|------------------------------|---------------------------|-------------------|----------|
| Text<br>Text                                                                                                    | Exa<br>Favo<br>Blue | mple: Single<br>prite color? | question with             | list box, multipl | e choice |
| Single question Single question with text answer (including numeric answer) Single question with radio buttons, single choice Single question with checkboxes, multiple choice Single question with dropdown, single choice Single question with list box, single choice Single question with list box, multiple choice | Favo                | ow v                         | Blue ▲<br>Red<br>′ellow ▼ |                   |          |

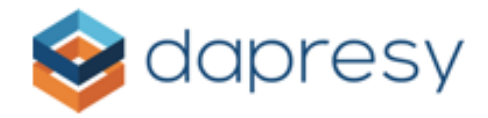

### 7. Matrix question with text answer

| Questiontype Text/Properties Subquestions                                                                                                    | Answer alternatives | Design            | Validation     | Prefilled values | Preview   |
|----------------------------------------------------------------------------------------------------|---------------------|-------------------|----------------|------------------|-----------|
| Text                                                                                                    | Exa                 | mple: Matrix      | question with  | text answer (in  | cluding n |
| ○ Text                                                                                                    | Plea                | ase enter the fol | lowing company | data:            |           |
|                                                                                                    | Give                | n name            |                |                  |           |
|                                                                                                    | Vat                 | No:               |                |                  |           |
| ingle question                                                                                                    | Add                 | ess               |                |                  |           |
| Single question with text answer (including numeric                                                                                                    | answer) Zip         | code              |                |                  |           |
| <ul> <li>Single question with radio buttons, single choice</li> </ul>                                                                                                    | City                |                   |                |                  |           |
| Single question with checkboxes, multiple choice                                                                                                    | Ema                 | il                |                |                  |           |
| <ul> <li>Single question with dropdown, single choice</li> <li>Single question with list box, single choice</li> <li>Single question with list box, multiple choice</li> </ul> | Nan                 | ne and address:   |                |                  |           |
|                                                                                                    | Give                | n name            |                |                  |           |
|                                                                                                    | Vat                 | No:               |                |                  |           |
|                                                                                                    | Addı                | ess               |                |                  |           |
| Matrix question                                                                                                    | Zip                 | ode               |                |                  |           |
| Matrix question with text answer (including numeric                                                                                                    | answer)             |                   |                |                  |           |
| Matrix question with radio buttons, single choice                                                                                                    |                     |                   |                |                  |           |
| Matrix question with checkboxes, multiple choice                                                                                                    |                     |                   |                |                  |           |
| Matrix question with dropdown, single choice                                                                                                    |                     |                   |                |                  |           |

- Matrix question with list box, single choice Matrix question with list box, multiple choice

## 8. Matrix question with radio buttons, single-choice

| Questiontype                                                                                                    | Text/Properties                                                       | Subquestions                                              | Answer alternatives         | Design                                                                                                    | Validation             | Prefille                         | d values                  | Preview                          |                    | 🕜 He |  |
|----------------------------------------------------------------------------------------------------|-----------------------------------------------------------------------|-----------------------------------------------------------|-----------------------------|----------------------------------------------------------------------------------------------------|------------------------|----------------------------------|---------------------------|----------------------------------|--------------------|------|--|
| Text<br>Text                                                                                                    |                                                                       |                                                           | Exa                         | Example: Matrix question with radio buttons, single choice                                                                    |                        |                                  |                           |                                  |                    |      |  |
| Single questi                                                                                                    | on                                                                    |                                                           | da                          | you watch TV?                                                                                                    | Daily                  | Once a<br>week                   | Once a month              | A few<br>times per<br>year       | Rarely or<br>never |      |  |
| <ul> <li>Single questi</li> <li>Single questi</li> <li>Single questi</li> </ul>                                                                                                    | on with text answer (<br>on with radio buttons<br>on with checkboxes, | (including numeric<br>;, single choice<br>multiple choice | answer)do<br>do<br>do<br>do | do you go to the movies?                                                                                                    |                        |                                  |                           |                                  |                    |      |  |
| Single question with dropdown, single choice Single question with list box, single choice Single question with list box, multiple choice                                                                                                    |                                                                       |                                                           |                             | Daily<br>Once a week                                                                                                    |                        |                                  |                           |                                  |                    |      |  |
| Matrix question<br>Matrix question with text answer (including numeric answer)<br>Matrix question with radio buttons, single choice<br>Matrix question with checkboxes, multiple choice<br>Matrix question with radiodwn, single choice<br>Matrix question with list box, single choice<br>Matrix question with list box, multiple choice |                                                                       |                                                           |                             | you watch TV?<br>you go to the movi<br>you eat out?                                                                           | ies?                   | A few tin<br>Rare                | ines per ye<br>ly or neve | ar<br>r                          |                    |      |  |
|                                                                                                    |                                                                       |                                                           |                             | Please rate the following in terms of importance and how it currently matches your workplace  IMPORTANT MATCH IMPORTANT MATCH |                        |                                  |                           |                                  |                    |      |  |
|                                                                                                    |                                                                       |                                                           | Ni<br>Fi<br>Go<br>Go        | ce colleagues<br>exible hours<br>bod working environ<br>bod salary                                                            | 1 2<br>0 0<br>ment 0 0 | 3 4 5<br>0 0 0<br>0 0 0<br>0 0 0 |                           | 3 4 5<br>0 0 0<br>0 0 0<br>0 0 0 |                    |      |  |

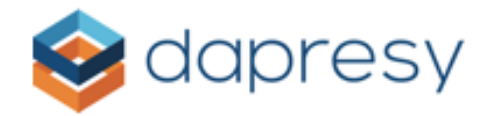

#### 9. Matrix question with checkboxes, multiple-choice

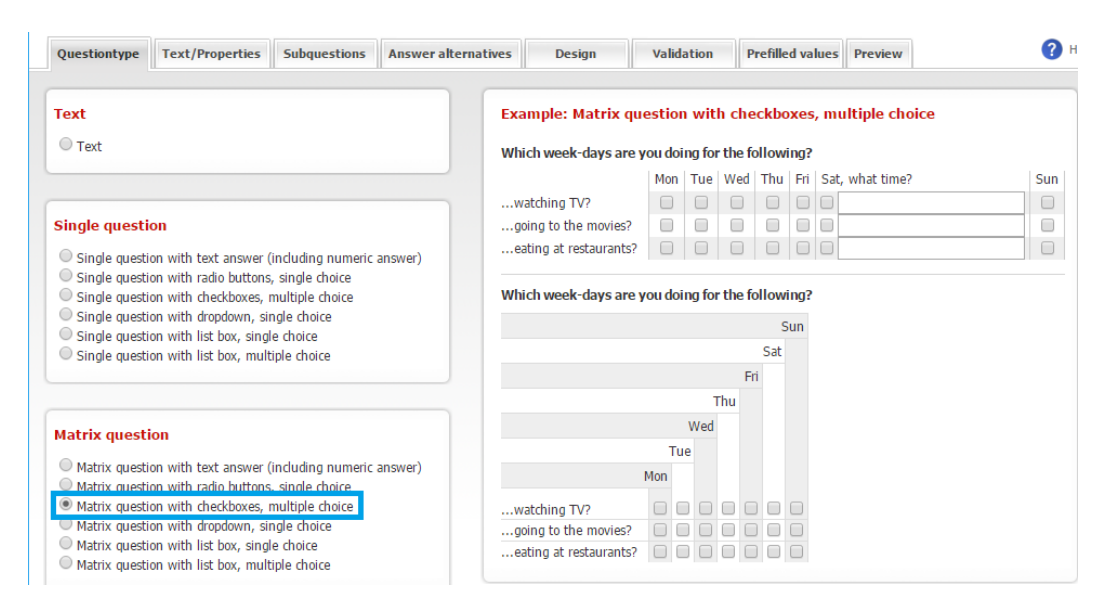

#### 10. Matrix question with dropdown, single-choice

| Questiontype                                                                                                    | Text/Properties                                                                                                    | Subquestions                                                                                       | Answer alternativ | es Des                                                               | ign                          | Validation            | Prefilled values | Preview   |  |  |
|----------------------------------------------------------------------------------------------------|----------------------------------------------------------------------------------------------------|----------------------------------------------------------------------------------------------------|-------------------|----------------------------------------------------------------------|------------------------------|-----------------------|------------------|-----------|--|--|
| Text                                                                                                    |                                                                                                    |                                                                                                    |                   | Example: N                                                           | Matrix que                   | stion with            | dropdown, sing   | le choice |  |  |
| O Text                                                                                                    |                                                                                                    |                                                                                                    |                   | Please rate 9<br>1 = Lowest 9                                        | Survey Gene<br>score, 5 = hi | rator!<br>ghest score |                  |           |  |  |
|                                                                                                    |                                                                                                    |                                                                                                    |                   | Usability                                                            | Choose                       | •                     |                  |           |  |  |
| Single questi                                                                                                    | on                                                                                                    |                                                                                                    |                   | Functionality                                                        | Choose                       | •                     |                  |           |  |  |
| <ul> <li>Single question with text answer (including numeric answer)</li> <li>Single question with radio buttons, single choice</li> </ul>                                                         |                                                                                                    |                                                                                                    | answer)           | Flexibility                                                          | Choose                       | •                     |                  |           |  |  |
| <ul> <li>Single question with checkboxes, multiple choice</li> <li>Single question with dropdown, single choice</li> <li>Single question with list box, single choice</li> </ul>                   |                                                                                                    |                                                                                                    |                   | Please rate Survey Generator!<br>1 = Lowest score, 5 = highest score |                              |                       |                  |           |  |  |
| <ul> <li>Single question with hist box, single choice</li> <li>Single question with list box, multiple choice</li> </ul>                                                                           |                                                                                                    |                                                                                                    |                   | Usability Choose V of 5                                              |                              |                       |                  |           |  |  |
|                                                                                                    |                                                                                                    |                                                                                                    |                   | Functionality                                                        | Choose                       | ▼ of 5                |                  |           |  |  |
|                                                                                                    |                                                                                                    |                                                                                                    |                   | Flexibility                                                          | Choose                       | ▼ of 5                |                  |           |  |  |
| Matrix quest                                                                                                    | ion                                                                                                    |                                                                                                    |                   |                                                                      |                              |                       |                  |           |  |  |
| <ul> <li>Matrix questi</li> <li>Matrix questi</li> <li>Matrix questi</li> <li>Matrix questi</li> <li>Matrix questi</li> <li>Matrix questi</li> <li>Matrix questi</li> <li>Matrix questi</li> </ul> | on with text answer (<br>ion with radio buttons<br>ion with checkboxes, i<br>on with dropdown, sin<br>on with list box, singli<br>ion with list box, mult | including numeric<br>, single choice<br>multiple choice<br>ngle choice<br>le choice<br>iple choice | answer)           |                                                                      |                              |                       |                  |           |  |  |

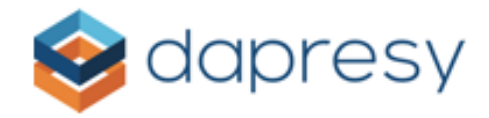

### 11. Matrix question with list box, single-choice

| Questiontype                                                                                                    | Text/Properties                                                                                                    | Subquestions                                                                                       | Answer alternative | s Des                                   | ign                                                        | Validation                                 | Prefilled values   | Previev |
|----------------------------------------------------------------------------------------------------|----------------------------------------------------------------------------------------------------|----------------------------------------------------------------------------------------------------|--------------------|-----------------------------------------|------------------------------------------------------------|--------------------------------------------|--------------------|---------|
| Text<br>O Text                                                                                                    |                                                                                                    |                                                                                                    |                    | Example: I<br>Please rate<br>L = Lowest | M <mark>atrix</mark> qu<br>Survey Ge<br>score, 5 =         | uestion with<br>enerator!<br>highest score | list box, single o | choice  |
| Single questi                                                                                                    | on                                                                                                    |                                                                                                    |                    | Jsability                               | Very go<br>Good<br>Neutral                                 | ⊷ bo                                       |                    |         |
| Single questi<br>Single questi<br>Single questi<br>Single questi<br>Single questi<br>Single questi                                   | on with text answer (<br>on with radio buttons<br>on with checkboxes, r<br>on with dropdown, sir<br>on with list box, singl<br>on with list box, mult | including numeric<br>, single choice<br>nultiple choice<br>ngle choice<br>le choice<br>iple choice | answer)            | Functionality<br>Flexibility            | Very goo<br>Good<br>Neutral<br>Very goo<br>Good<br>Neutral | v<br>v<br>v                                |                    |         |
| Matrix questi<br>Matrix questi<br>Matrix questi<br>Matrix questi<br>Matrix questi<br>Matrix questi<br>Matrix questi<br>Matrix questi | on with text answer (<br>on with radio buttons<br>on with checkboxes, r<br>on with drondown, si<br>on with list box, singl<br>on with list box, mult  | including numeric<br>, single choice<br>multiple choice<br>anle choice<br>e choice<br>iple choice  | answer)            |                                         |                                                            |                                            |                    |         |

## 12. Matrix question with list box, multiple-choice

| Questiontype Text/Properties Subquestions Answer altern                                                                                                    | natives Design                        | Validation Prefilled values Preview       |  |  |  |  |
|----------------------------------------------------------------------------------------------------|---------------------------------------|-------------------------------------------|--|--|--|--|
| Text<br>© Text                                                                                                    | Example: Matrix<br>Which are the main | a question with list box, multiple choice |  |  |  |  |
| Single question                                                                                                    | Saucage Stroganoff                    | Saucage ▲<br>Bacon<br>Rice ▼              |  |  |  |  |
| <ul> <li>Single question with text answer (including numeric answer)</li> <li>Single question with radio buttons, single choice</li> <li>Single question with checkboxes, multiple choice</li> </ul>                    | Spaghetti Carbonara                   | Saucage ▲<br>Bacon<br>Rice ▼              |  |  |  |  |
| <ul> <li>Single question with dropdown, single choice</li> <li>Single question with list box, single choice</li> <li>Single question with list box, multiple choice</li> </ul>                                          | Saucage A<br>Pancake Bacon<br>Rice V  |                                           |  |  |  |  |
| Matrix question                                                                                                    |                                       |                                           |  |  |  |  |
| Matrix question with text answer (including numeric answer)     Matrix question with radio buttons, single choice     Matrix question with checkboxes, multiple choice     Matrix question with chordwon, single choice |                                       |                                           |  |  |  |  |
| Matrix question with list box, single choice     Matrix question with list box, multiple choice                                                                                                    |                                       |                                           |  |  |  |  |